# Instrukcja programowania pilota e-MAK z sieci Internet

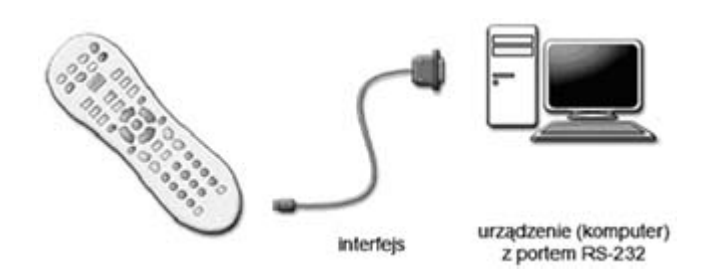

- 1. Pobieranie plików z internetowej Bazy Pilotów.
- 2. Rejestracja i logowanie do usługi aktualizacji pilotów z internetowej bazy danych.
- 3. Aktualizacja pilota.

Prezentujemy Państwu nową rodzinę pilotów ładowanych MAK firmy Elmak Sp. z o.o., wyposażonych w interfejs do programowania za pomocą komputera. Dzięki stworzeniu internetowej Bazy Pilotów firmy Elmak Sp. z o.o. możliwy jest dostęp on-line do aktualnej bazy plików do załadowania. Program <u>MAKProgrammer</u> oraz dostarczony wraz pilotami programator pozwala na łatwą i szybką aktualizację lub przeprogramowanie pilota MAK.

Oferujemy cztery rodzaje pilotów, których wygląd został specjalnie przygotowany do obsługi wybranych grup urządzeń: TV, SAT, DVD, VCR.

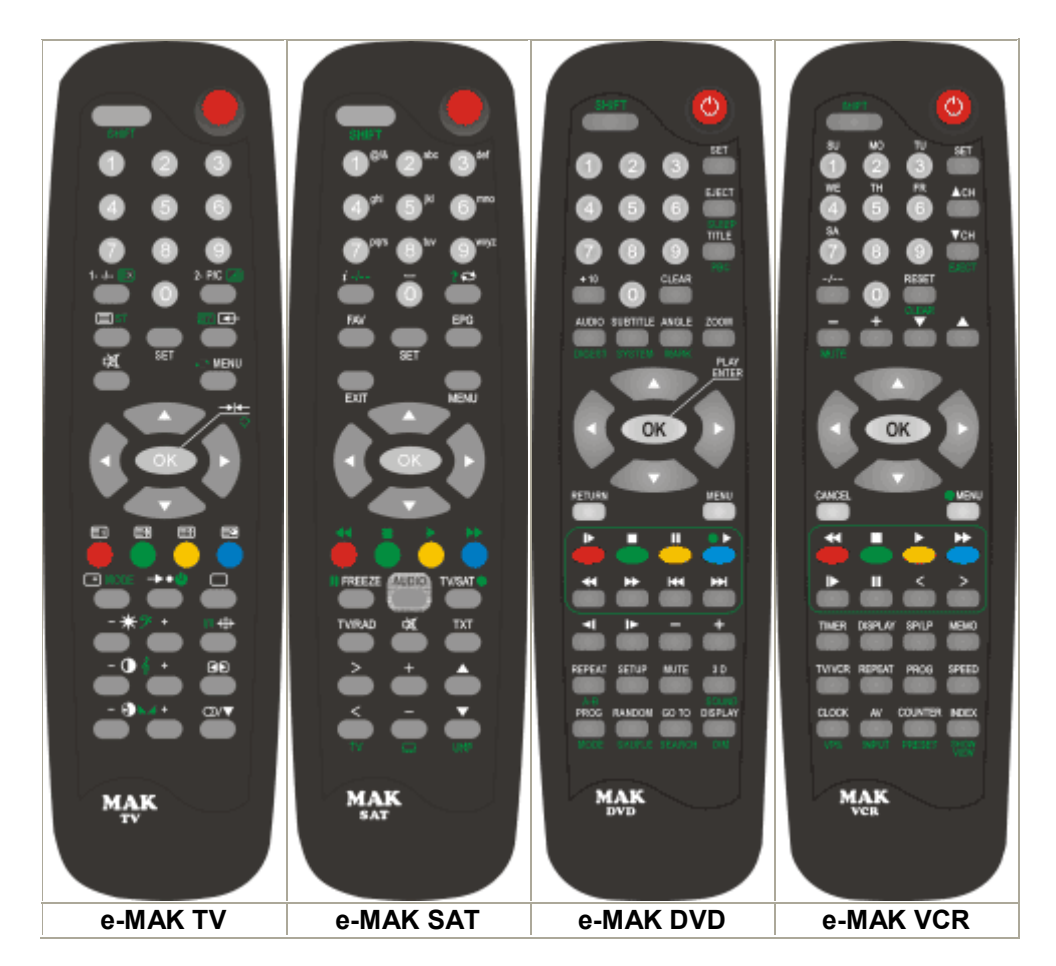

### I. Pobieranie plików z internetowej Bazy Pilotów

1. Wejdź na stronę z wyszukiwarką pilotów: http://wyszukiwarka.elmak.pl

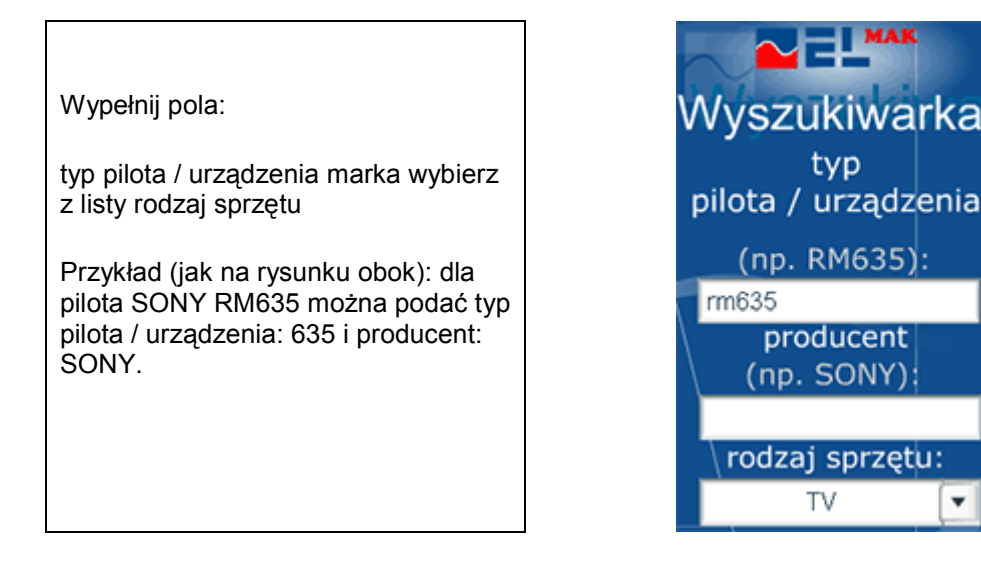

Pamiętaj, że podanie dokładniejszej informacji wpływa korzystnie na trafność wyników.

1. W celu rozpoczęcia wyszukiwania naciśnij przycisk Szukaj lub klawisz ENTER.

Przykładowy wynik wyszukiwania

| producent | typ<br>pilota / urządzenia | model /<br>chasiss /<br>wersja | rodzaj<br>sprzętu | pilot zamienny<br>(numer) | pilot uniwersalny<br>(kod) | pilot ZIP<br>(numer, kod) |
|-----------|----------------------------|--------------------------------|-------------------|---------------------------|----------------------------|---------------------------|
| SONY      | <u>RM635</u>               |                                | τv                | <u>MT1202</u>             | 1073                       | 115<br>06                 |

2. Kliknij na typ pilota/urządzenia z listy wyników wyszukiwania, który najbardziej odpowiada poszukiwanemu typowi pilota lub urządzenia.

•

Przykładowe okno po wybraniu typu pilota

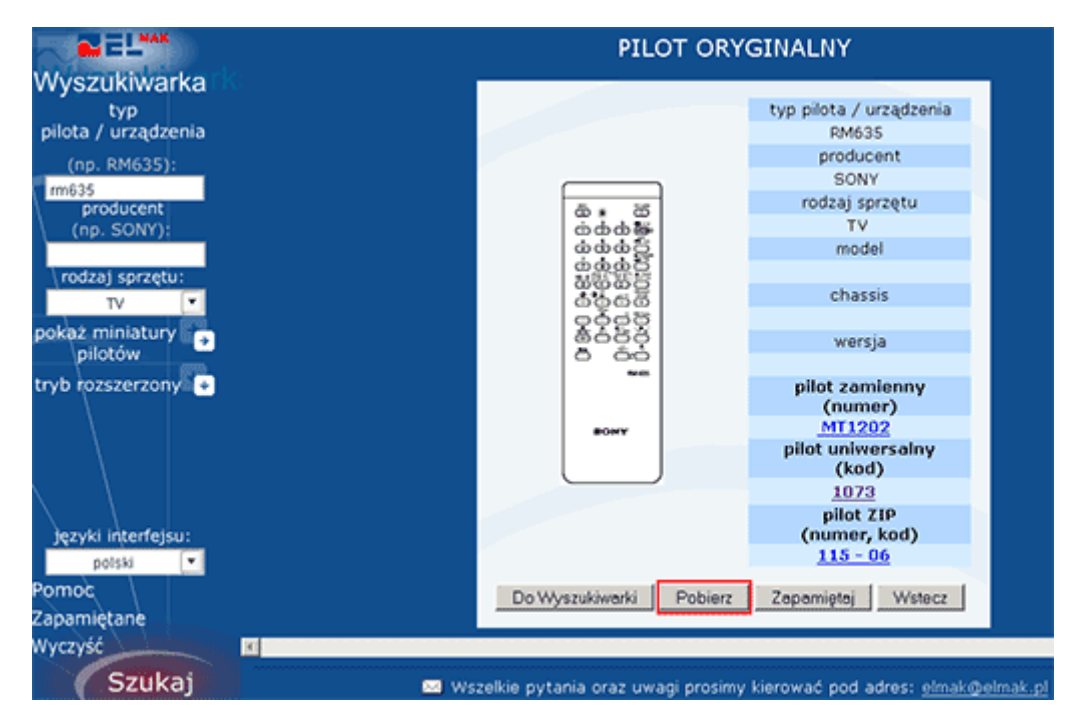

Wybierz przycisk **Pobierz** i zapisz go na swoim komputerze.

#### II. Rejestracja i logowanie do usługi aktualizacji pilotów z internetowej bazy danych

Aby korzystać z tej usługi musisz być zarejestrowanym użytkownikiem. W chwili obecnej firma udostępnia całą swoją bazę pilotów, tylko kontrahentom (tzw. stałym klientom) którzy wcześniej się zarejestrowali i zostali zweryfikowani przez administratora, jako stali klienci

| Jeżeli nie | posiadasz | jeszcze | hasła w | vybierz | link Zar | ejestru | j się | e teraz. |
|------------|-----------|---------|---------|---------|----------|---------|-------|----------|
|------------|-----------|---------|---------|---------|----------|---------|-------|----------|

| Zaloguj                                                                                        | ×                                                                                                    |
|------------------------------------------------------------------------------------------------|----------------------------------------------------------------------------------------------------|
| <u>Istniejacy uzytkownik</u>                                                                   | <u>Nowy Użytkownik</u>                                                                                                    |
| e-mail:<br>hasło:<br>✓ Wyloguj przy zamknięciu<br>przeglądarki<br>Zaloguj<br>Zapomniałem hasła | Zapraszamy Cię do skorzystania z nowej usługi<br>aktualizowania pilotów z internetowej bazy firmy<br>Elmak Sp. z o.o. za pomocą komputera,<br>wyposażonego w <u>prosty program</u> służący do<br>aktualizacji pilotów MAK.<br>Rejestracja umożliwia Ci dostęp do plików EPP,<br>którymi możesz załadować dowolnego pilota MAK<br>firmy Elmak Sp. z o.o.<br>Przygotowaliśmy dla Ciebie cztery typy pilotów,<br>których wygląd został specjalnie przygotowany do<br>obsługi różnych typów urządzeń, odpowiednio dla<br>sprzętu: <u>TV, SAT, DVD</u> oraz <u>VCR</u><br>Zarejestruj się teraz |

**Okno rejestracji:** po wypełnieniu formularza i naciśnieciu przycisku Rejestruj, zostaną do nas wysłane dane o użytkowniku. Po zweryfikowaniu danych użytkownika, administrator przyzna prawo do pobierania plików eez.

| ×<br>Rejestracja |           |  |
|------------------|-----------|--|
| Imię i Nazwisko: |           |  |
| e-mail:          |           |  |
| hasło:           |           |  |
| powtórz hasło:   |           |  |
|                  | Rejestruj |  |

Po zalogowaniu się, jeżeli istnieje plik \*.eez przypisany do danego pilota należy kliknąć na odnośnik w lewym dolnym rogu - "**Pobierz plik eez ..**", w przeciwnym wypadku zostanie wyświetlony komunikat błędu. Po wybraniu odnośnika pojawi się okienko dzięki, któremu zapiszemy plik \*.eez na dysku komputera.

| Zaloguj                                                                                                    | ×                                                                                                    |
|----------------------------------------------------------------------------------------------------|----------------------------------------------------------------------------------------------------|
| Istniejacy uzytkownik<br>e-mail:<br>xxx@xxxxxx<br>hasło:<br>wyloguj przy zamknięciu<br>przeglądarki<br>Zaloguj<br>Zapomniałem hasła | Rozpoczęto pobieranie pliku:         Typ pliku: EZZ file         Adres: http://atena         Po zakończeniu pobierania:         Otwórz za pomocą       Przeglądaj         Otwórz za pomocą       Przeglądaj         Zachowaj plik na dygku       Zgpamiętaj tę decyzję dla wszystkich plików tego typu         OK       Anuluj         Zarejestruj się teraz |
| <u>Pobierz plik eez 1073</u>                                                                                                    |                                                                                                    |

## III. Aktualizacja pilota

Do aktualizacji pilota służy program MAKProgrammer, który należy pobrać z serwisu www.elmak.pl

1. Uruchom program <u>MAKProgrammer</u> i wybierz pobrany z internetowej bazy pilotów plik \*.eez

| MAKProgrammer - ver. 1.0.0.1 |                 | _O× |
|------------------------------|-----------------|-----|
| Plik Język Pomoc             |                 |     |
| 🖄 🗙 🧕 🙆 🖾 🜌                  | Port: COM1:     | •   |
| 🗢 Dysk lokalny (C:)          |                 |     |
| See Dysk lokalny (C:)        |                 |     |
| C temp                       |                 |     |
| 🗀 pilot                      |                 |     |
| i 1005                       |                 |     |
|                              |                 |     |
|                              |                 |     |
| 1005.eez Wyt                 | orany plik *.ee | ez  |
|                              |                 |     |

2. Po wybraniu pliku do załadowania pojawi się rysunek typu pilota jaki należy aktualizować (np. MAK TV).

| S MAKProgrammer - ver. 1.0.0.1                                                    | _0×                       |
|-----------------------------------------------------------------------------------|---------------------------|
| Plik Język Pomoc                                                                  |                           |
| 🚵 🗙 😂 🎑 🛸 💋                                                                       | Port: COM1: 💌             |
| 🗢 Dysk lokalny (C:)                                                               |                           |
| See Dysk lokalny (C:)                                                             |                           |
| Co temp                                                                           |                           |
| toliq 😂                                                                           | $\bullet \bullet \bullet$ |
| 1005                                                                              |                           |
|                                                                                   |                           |
|                                                                                   |                           |
| 1005 eez                                                                          |                           |
|                                                                                   |                           |
|                                                                                   |                           |
|                                                                                   |                           |
|                                                                                   | 1920                      |
|                                                                                   |                           |
| Akhuafizacia                                                                      | 🗕 🍯 🍯 🍯                   |
| -Decedera altrafacci eleta                                                        |                           |
| Procedura aktualizacji pilota.                                                    |                           |
| <ol> <li>Wybierz pik (*.eez)</li> <li>Zakóż baterie do piota i podłacz</li> </ol> |                           |
| złącze programatora                                                               |                           |
| 3. Wybierz numer portu COM, do                                                    |                           |
| 4. Wybierz przycisk Aktualizuj                                                    |                           |
|                                                                                   | MAK                       |
|                                                                                   |                           |
|                                                                                   |                           |
| Aktualizyj Instrukcja                                                             |                           |
|                                                                                   | MAK IV                    |
|                                                                                   |                           |
| Size=99 Bytes c:\temp\pilot\1005\1005.0                                           | eep                       |

3. Załóż baterie do pilota i podłącz złącze programatora jak na rysunku

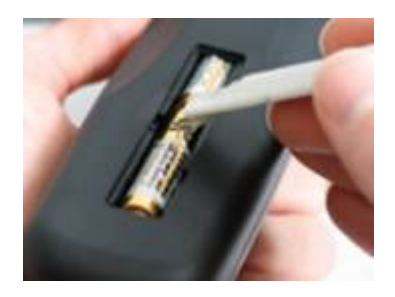

4. Wybierz numer portu COM do którego jest podłączony programator (zwykle COM1 lub COM2) i naciśnij przycisk **Aktualizuj** 

| NAKProgrammer - ver. 1.0.0.1 |         |  |  |
|------------------------------|---------|--|--|
| Plik Język Pomoc             | N       |  |  |
| 🔁 Wybór portu COM            | СОМ1: - |  |  |
| 🧼 Dysk lokalny (C:)          |         |  |  |

Po poprawnej aktualizacji pilota zostanie wyświetlony komunikat: "Zapisano i zweryfikowano ... bajtów".

- 5. Wyjmij wtyczkę programatora pilot został zaprogramowany.
- 6. Możesz teraz wydrukować skróconą instrukcję obsługi wybierając przycisk Instrukcja.

## Pilot jest gotowy do pracy

#### Uwaga:

Piloty programowalne **e-MAK** można również zaktualizować wprost z wyszukiwarki na płycie CD, szczegółowy opis <u>tutaj</u>.